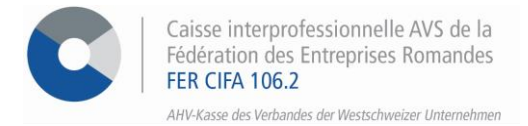

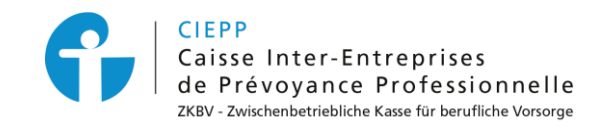

# E-Services

# Vorgehensweise beim Hinzufügen eines Unternehmens oder einer Filiale

Über unser interinstitutionelles Portal haben Sie die Möglichkeit, ein Unternehmen oder eine Filiale hinzuzufügen, die der FER CIFA angeschlossen ist. Nur ein Benutzer mit der Rolle des Antragstellers oder stellvertretenden Antragstellers kann die folgenden Schritte durchführen.

#### **SCHRITT 1**

Nachdem

Gehen Sie auf www.cifa.ch/de und klicken Sie oben rechts auf das Feld mit der Bezeichnung "E-SERVICES Arbeitgeber". ú

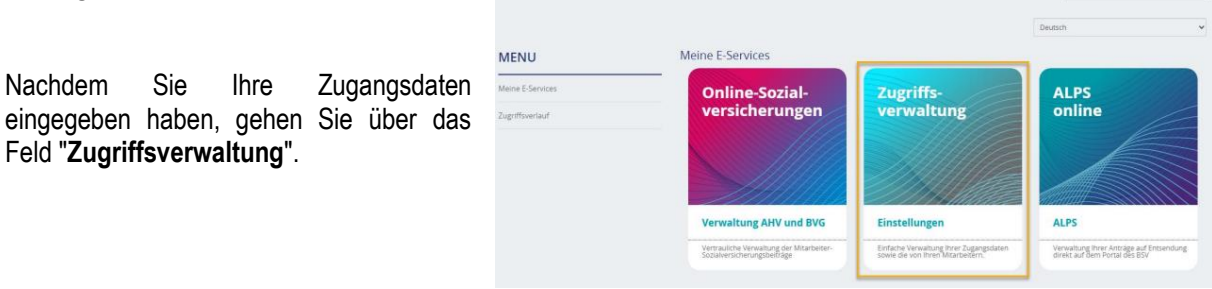

### **SCHRITT 2**

Sobald Sie sich bei der Zugriffsverwaltung angemeldet haben, können Sie entweder ein Unternehmen für E-Services anmelden oder eine Filiale hinzufügen.

#### Ein Unternehmen anmelden

Sie

Feld "Zugriffsverwaltung".

Ihre

- Klicken Sie auf > Unternehmen für E-Services anmelden, füllen Sie die geforderten Daten aus und klicken Sie auf > Bestätigen.
  - Die eingegebenen Informationen müssen von einer Person sein, welche vom Unternehmen im Handelsregister eingetragen ist, andernfalls wird der Antrag nicht angenommen.

|                           |                                                                            |                                 |              | Services animeiden |
|---------------------------|----------------------------------------------------------------------------|---------------------------------|--------------|--------------------|
|                           |                                                                            |                                 |              | Deaktivieru        |
| Beispiel AG<br>100.000-00 | (2) Stellvertreten                                                         | ider Antragsteller 8/13 Dienste | E 6 Benutzer | /erwaltung der     |
|                           | Informationen des Unternehmens                                             |                                 |              |                    |
|                           | lst das Unternehmen an den Freiburger Arbeitgeberverban:<br>angeschlossen? | d 💽 Ja 🔿 Nein                   |              |                    |
|                           | Mitglied-<br>Nummer                                                        | Firma                           |              |                    |
|                           | Angaben zum Antragsteller                                                  |                                 |              |                    |
|                           | Informationen v<br>des<br>Antragstellers                                   |                                 |              |                    |
|                           | Name                                                                       | Vorname                         |              |                    |
|                           | Funktion                                                                   | E-Mail                          |              |                    |
|                           | Telefon 🖸 🛪 +41                                                            |                                 |              |                    |
|                           |                                                                            |                                 | Bestätigen   |                    |

Sobald der Antrag auf Einschreibung bestätigt wurde, wird das Unternehmen dem Konto des • Antragstellers hinzugefügt, der dann weitere Benutzer hinzufügen kann.

|                           |       |               |             |            |                | Deaktivieru |
|---------------------------|-------|---------------|-------------|------------|----------------|-------------|
| Firma AG<br>100.001-00    | VITXA | Antragsteller | 8/8 Dienste | 1 Benutzer | Verwaitung der |             |
| Beispiel AG<br>100.000-00 | AKTIV | Antragsteller | 6/6 Dienste | 1 Benutzer | Verwaltung der |             |

cotisations@cifa.ch

ciepp@cifa.ch

 $\bowtie$ 

 $\bowtie$ 

FÜR ALLE FRAGEN BETREFFEND DEM HINZUFÜGEN EINES UNTERNEHMENS ODER EINER FILIALE

026 552 66 70

026 552 66 90

7

Ŧ

| 1. | Säule: |  |
|----|--------|--|
| 2. | Säule: |  |

Unternehmen für E-

## Eine Filiale hinzufügen

• Klicken Sie auf > Verwaltung der Rechte, um eine Übersicht der Benutzer mit Rechten für das Unternehmen anzuzeigen.

| Beispiel AG<br>100.000-00 | Stellvertretender Antragsteller 8/13 Dienste | 6 Benutzer | Verwaltung der |
|---------------------------|----------------------------------------------|------------|----------------|

- Klicken Sie auf > Filiale hinzufügen, füllen Sie die geforderten Daten aus und klicken Sie auf > Bestätigen.
  - Die eingegebenen Informationen müssen von einer Person sein, welche vom Unternehmen im Handelsregister eingetragen ist, andernfalls wird der Antrag nicht angenommen.

| Benutzer (6) Dienste (12)        |                                        |                                        |         |               |              |         | lenutzer hinzufügen | D Fil                                 | iale hinzufügen |   |
|----------------------------------|----------------------------------------|----------------------------------------|---------|---------------|--------------|---------|---------------------|---------------------------------------|-----------------|---|
| Anrede Name(n) <sup>©</sup>      | Vorname(n) 🗘                           | Funktion                               | Di      | ienste        | Benutzername |         | Telefon             | Beginn der<br>Gültigkeit <sup>©</sup> | Status          |   |
| 1 Antragsteller                  |                                        |                                        |         |               |              |         |                     |                                       |                 | ~ |
| 2 Stellvertretender Antragstelle | .r                                     |                                        |         |               |              |         |                     |                                       |                 | ~ |
|                                  | Informatione                           | n des Unternehmens                     |         |               |              |         |                     |                                       |                 |   |
|                                  | lst das Unternehme<br>angeschlossen?   | en an den Freiburger Arbeitgeberverban | nd      | <b>●</b> Ja ( | Neln         |         |                     |                                       |                 |   |
|                                  | Mitglied-<br>Nummer                    | 000.000-00                             | Firma   |               |              |         |                     |                                       |                 |   |
|                                  | Angaben zun                            | n Antragsteller                        |         |               |              |         |                     |                                       |                 |   |
|                                  | Informationen<br>des<br>Antragstellers | ~                                      |         |               |              |         |                     |                                       |                 |   |
|                                  | Name                                   |                                        | Vorname |               |              |         |                     |                                       |                 |   |
|                                  | Funktion                               |                                        | E-Mail  |               |              |         |                     |                                       |                 |   |
|                                  | Telefon                                | <b>•</b> +41                           |         |               |              |         |                     |                                       |                 |   |
|                                  |                                        |                                        |         |               |              | Bestāti | gen                 |                                       |                 |   |

 Sobald der Antrag auf Registrierung bestätigt wurde, wird die Filiale unter dem Hauptunternehmen im Konto des Antragstellers hinzugefügt, der dann weitere Benutzer hinzufügen kann.

|                                           |                    |               |            |                | Deaktivieru |   |  |
|-------------------------------------------|--------------------|---------------|------------|----------------|-------------|---|--|
| Beispiel AG<br>100.000-00 AKTIV           | (8) Sachbearbeiter | 5/13 Dienste  | 6 Benutzer | Verwaltung der |             | : |  |
| L Beispiel Filiale AG<br>100.002-00 ▲ĸτιν | Sachbearbeiter     | 10/10 Dienste | 5 Benutzer | Verwaltung der |             |   |  |

## **SCHRITT 3**

In den E-Services klicken Sie auf > **Mitglied wählen** und wählen Sie das Unternehmen oder die Filiale aus, für die Sie etwas unternehmen möchten.

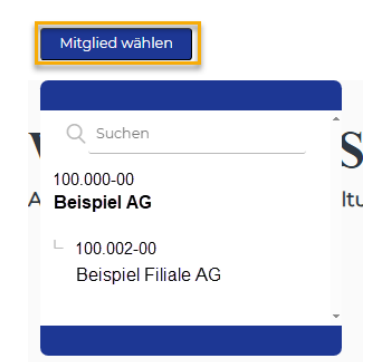

Deaktivieru.

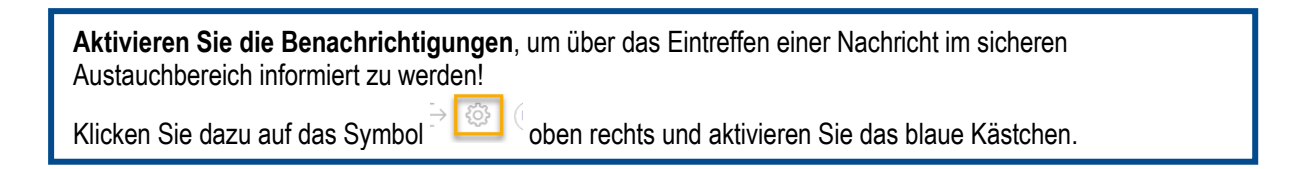